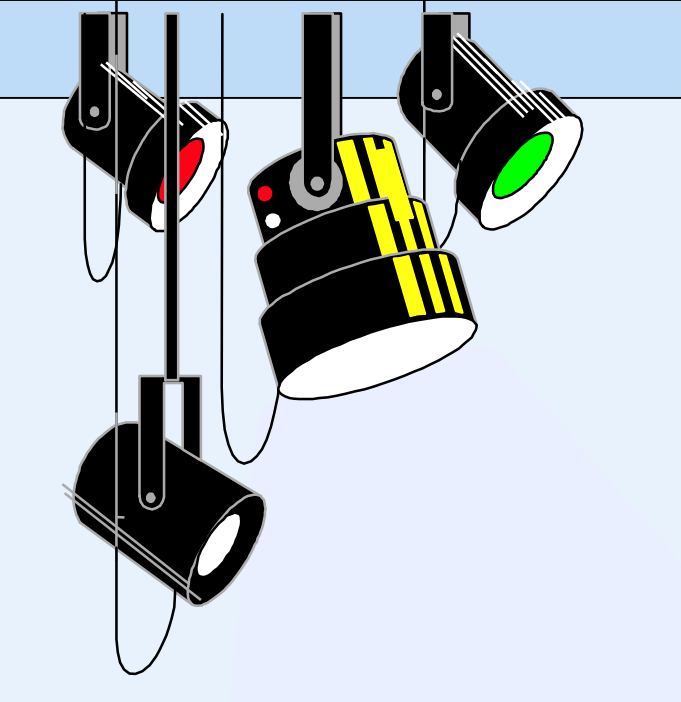

## Web Databases

- Web database
- System architecture
- Web programming language:
  - PHP
  - Node.js

1

- What is a web database?
  - A database accessed from the Internet
  - E-commence and other Internet applications are designed to interact with the user through *web interfaces*
  - An online flight ticket booking system

web interface:

input - customer information: time, location, airport, destination output – departure time, arrival time, flight number, price database access:

query evaluation

• Three-tier architecture:

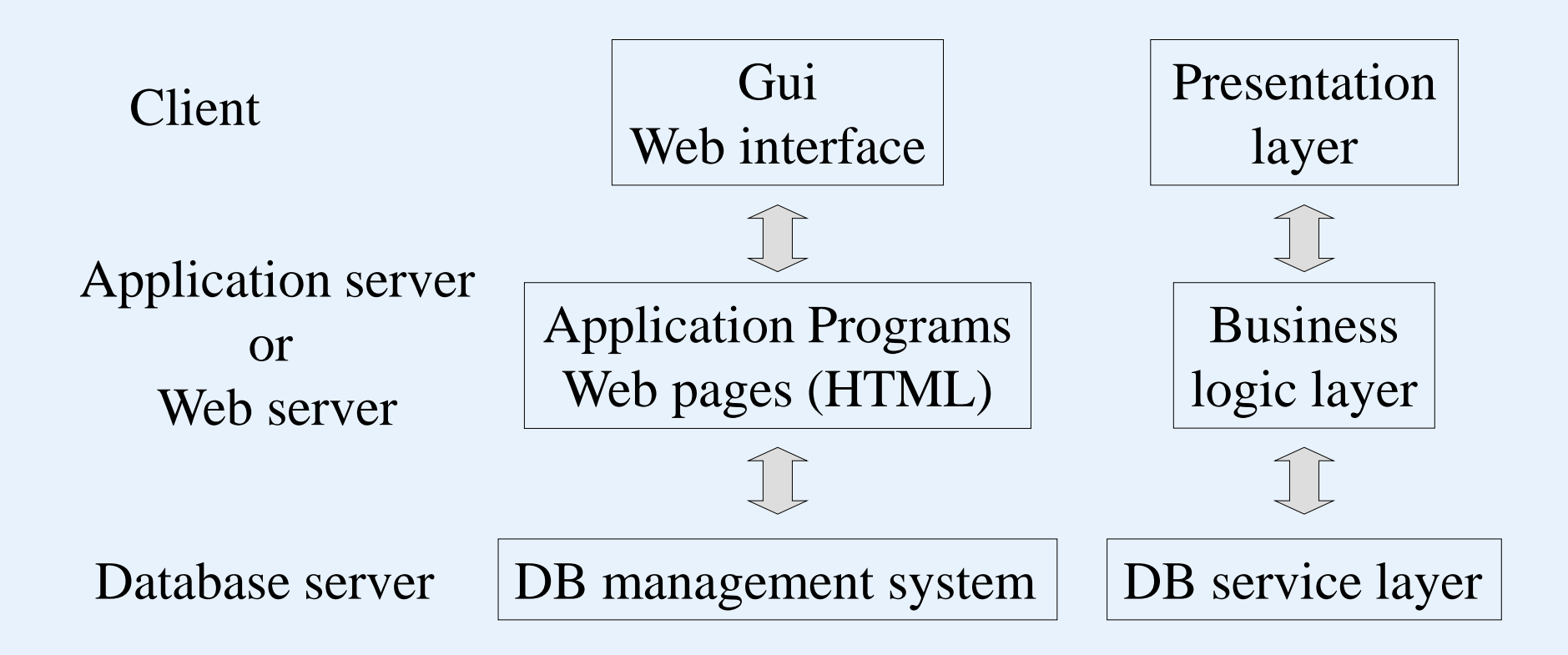

- Web server language (script language): PHP
  - PHP a script language, used to generate *dynamic HTML pages*.
    - PHP programs are executed on Web server computers. (This is in contrast to some scripting languages, such as JavaScript, which are executed on client computers.)
  - The official PHP website has installation instructions for PHP: http://PHP.org.net
  - PHP 5 and later versions can work with a MySQL database using:
    - MySQLi extension (the 'i' stands for improved)
    - PDO (PHP Data Objects)

### • A simple PHP example

- The program prompts a user to enter the first and last name and then prints a welcome message to that user.

<?PHP

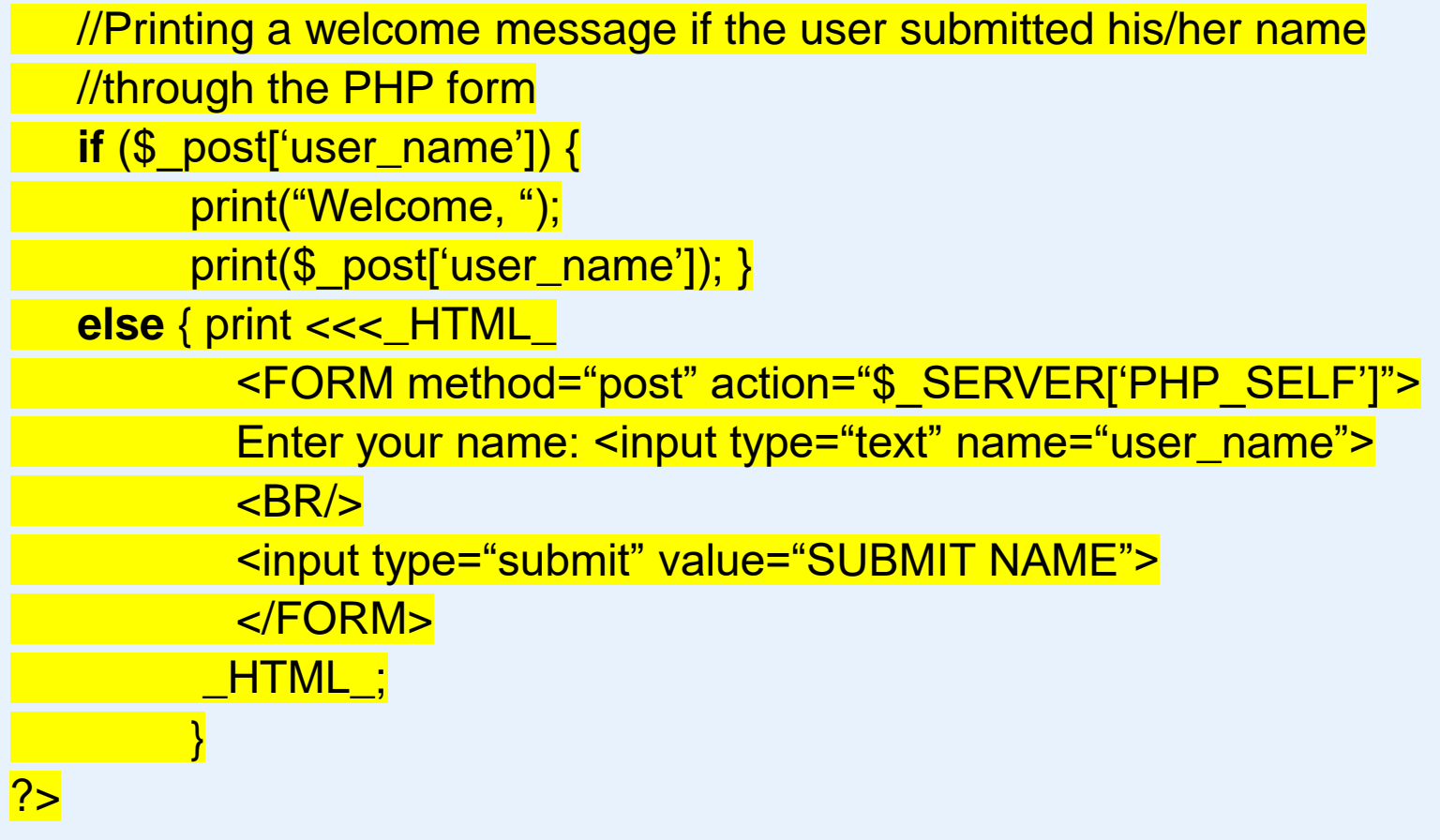

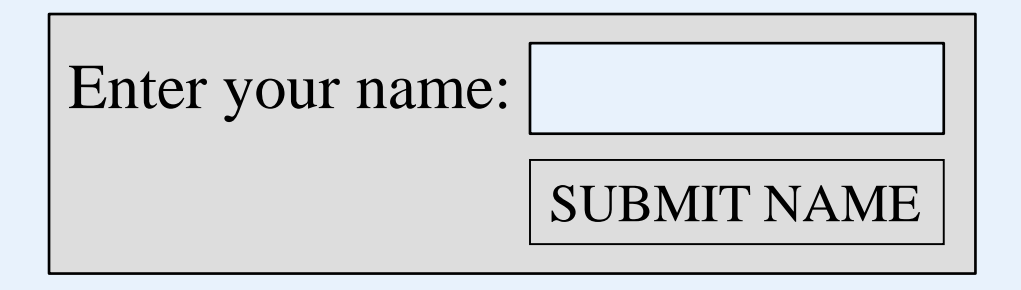

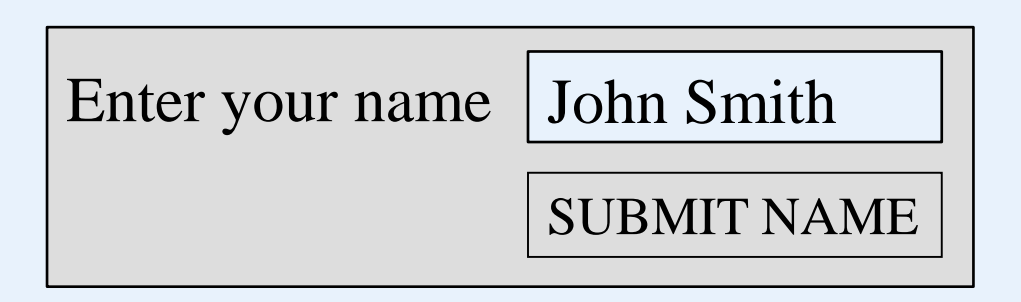

#### Welcome, John Smith

- A PHP script is enclosed with a pair of tags: start tag: <?php end tag: ?>
   Stored in a file, named, for example, greeting.php,
  - and located in an address, for example,

http://www.myserver.com/examples/greeting.php.

- You can also put it is a HTML file.

| <html></html>                                                                                       |                                                              |                      |                              |
|----------------------------------------------------------------------------------------------------|--------------------------------------------------------------|----------------------|------------------------------|
| <body></body>                                                                                       |                                                              |                      |                              |
| <h1>My first PHP pa</h1>                                                                            | age                                                          |                      |                              |
| PHP</td <td></td> <td></td> <td></td>                                                               |                                                              |                      |                              |
| if (\$_post['user_                                                                                  | <mark>_name']) {</mark>                                      |                      |                              |
| print("Welcome                                                                                      | <mark>,");</mark>                                            |                      |                              |
| print(\$_post['us                                                                                   | <mark>er_name']);                                    </mark> |                      |                              |
| else { print <<<_                                                                                   | _HTML_                                                       |                      |                              |
| <form n<="" td=""><td>nethod="post"</td><td>action="\$_SERVER</td><td>['PHP_SELF']"&gt;</td></form> | nethod="post"                                                | action="\$_SERVER    | ['PHP_SELF']">               |
| Enter you                                                                                           | <mark>r name: <input< mark=""></input<></mark>               | t type="text" name=' | <mark>'user_name"&gt;</mark> |
| <br>                                                                                                |                                                              |                      |                              |
| <input type="submit" value="SUBMIT NAME"/>                                                          |                                                              |                      |                              |
|                                                                                                    | •                                                            |                      |                              |
| _HTML_;                                                                                             |                                                              |                      |                              |
| }                                                                                                   |                                                              |                      |                              |
| <mark>?&gt;</mark>                                                                                  |                                                              |                      |                              |
|                                                                                                    |                                                              |                      |                              |
|                                                                                                    |                                                              |                      |                              |
| 1/22/2025                                                                                           | Yangjun Chen                                                 | GACS-7102            | 8                            |

- Single line Comments started by //, or started by #
   Multiple-line comments start with /\* and end with \*/
- The predefined PHP variable \$\_post is an array that hold all the variables entered through form parameters

```
<html>
<body>
<h1>My first PHP page</h1>
<fORM method="post" action="$_SERVER['PHP_SELF']">
Enter your name: <input type="text" name="user_name">
<BR/>
<body>
</FORM>
</body>
</html>
```

<html> <body> <h1>My first PHP page</h1> welcome, John Smith </body> </html>

- Arrays in PHP are dynamic with no fixed number of elements.
- They can be indexed by numbers, or strings.

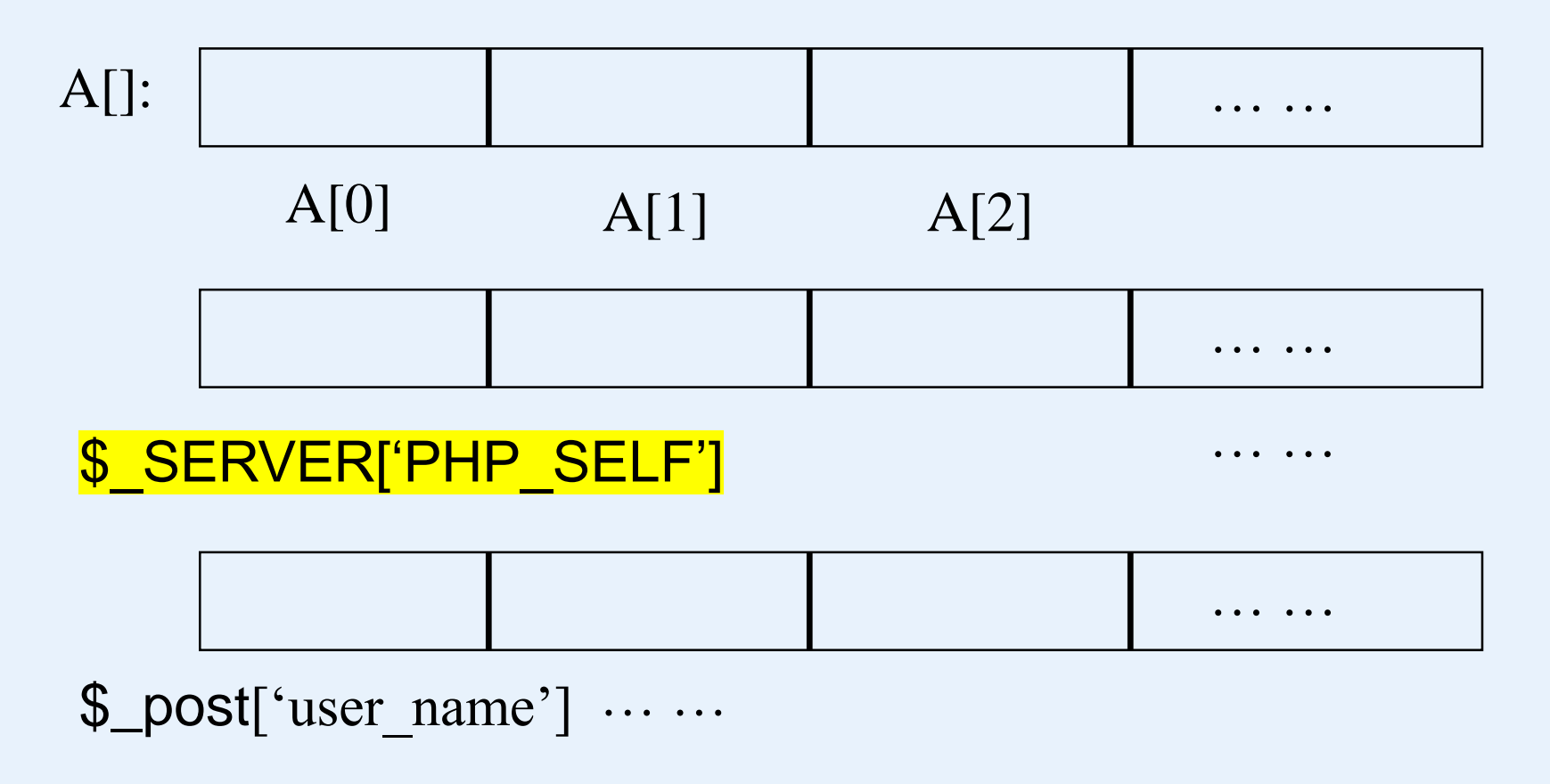

- When the web page at

http://www.myserver.com/examples/greeting.php

is first opened, **\$\_post[**"user\_name"] is *empty*. Then, the if-condition will evaluate to *false*.

- In this case, the else-part will be executed, by which a long text in an HTML will be created.

All text between an opening

<<<\_HTML\_

and a closing

### \_HTML\_;

will be put into the HTML file as is.

In addition, the closing \_HTML\_; must be alone on a single line.

- This HTML file will be sent to the client to create a form shown before. It will be created to collect inputs from the user.
  - method = "post" indicates that the input will be sent to \$\_post array through a form.
  - Another way to send the input is the "get" method, by which the input of a user is sent to \$\_get array as a string associated with the corresponding URL address.
  - action = \$\_SERVER['PHP\_SELF'] indicates that after the server has received the input, it will react according the value of \$\_SERVER['PHP\_SELF'].
  - This value is in fact the path name of the PHP file currently being executed on the server. Then, the file will be executed once again.

- Once the user types the name *John Smith* in the text box of the form and clicks on *the SUBMIT NAME* button, the PHP script will be reprocessed.
  - This time, \$\_post['user\_name'] will include the string "John Smith" and
  - the if-condition is satisfied.
  - In this case, another HTML file will be constructed, which contains

Welcome, John Smith.

### post:

### http://www.myserver.com/examples/greeting.php

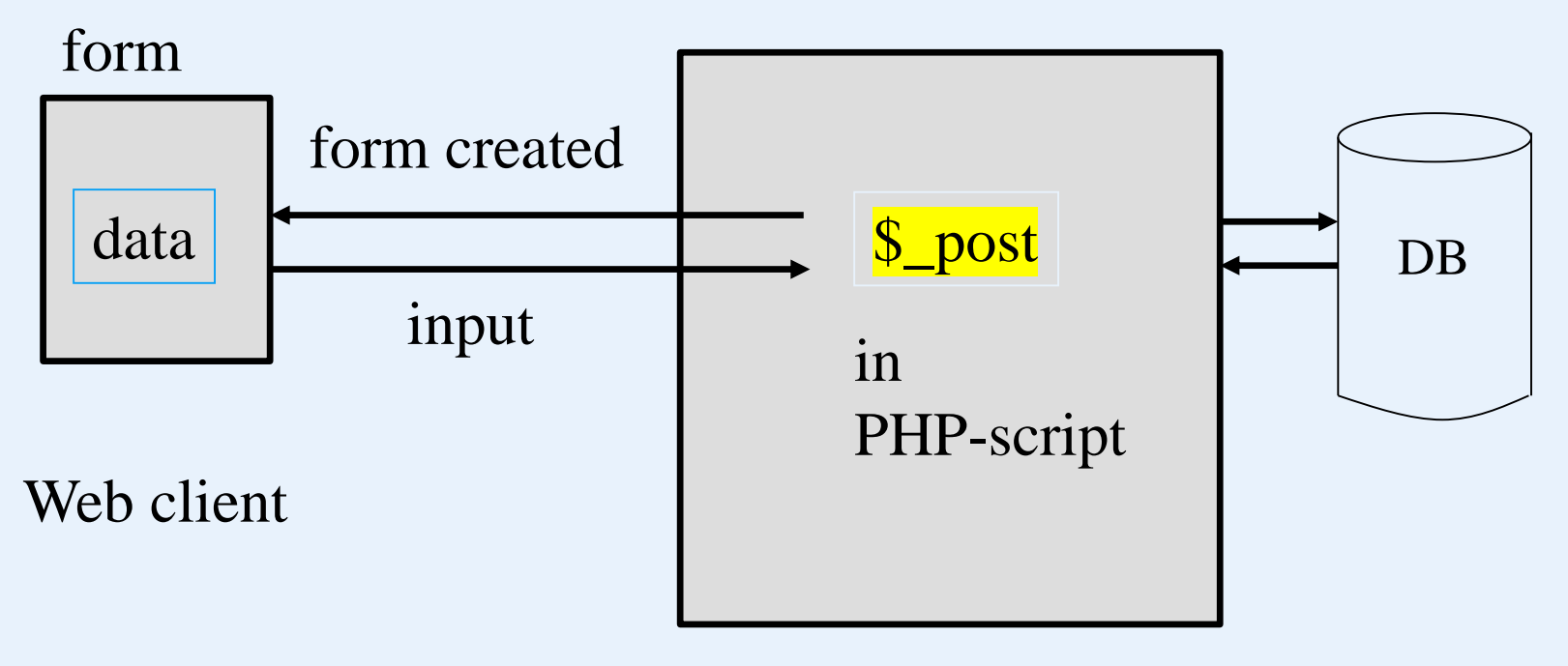

### Web server

get:

http://www.myserver.com/examples/another.php?mygrade=85

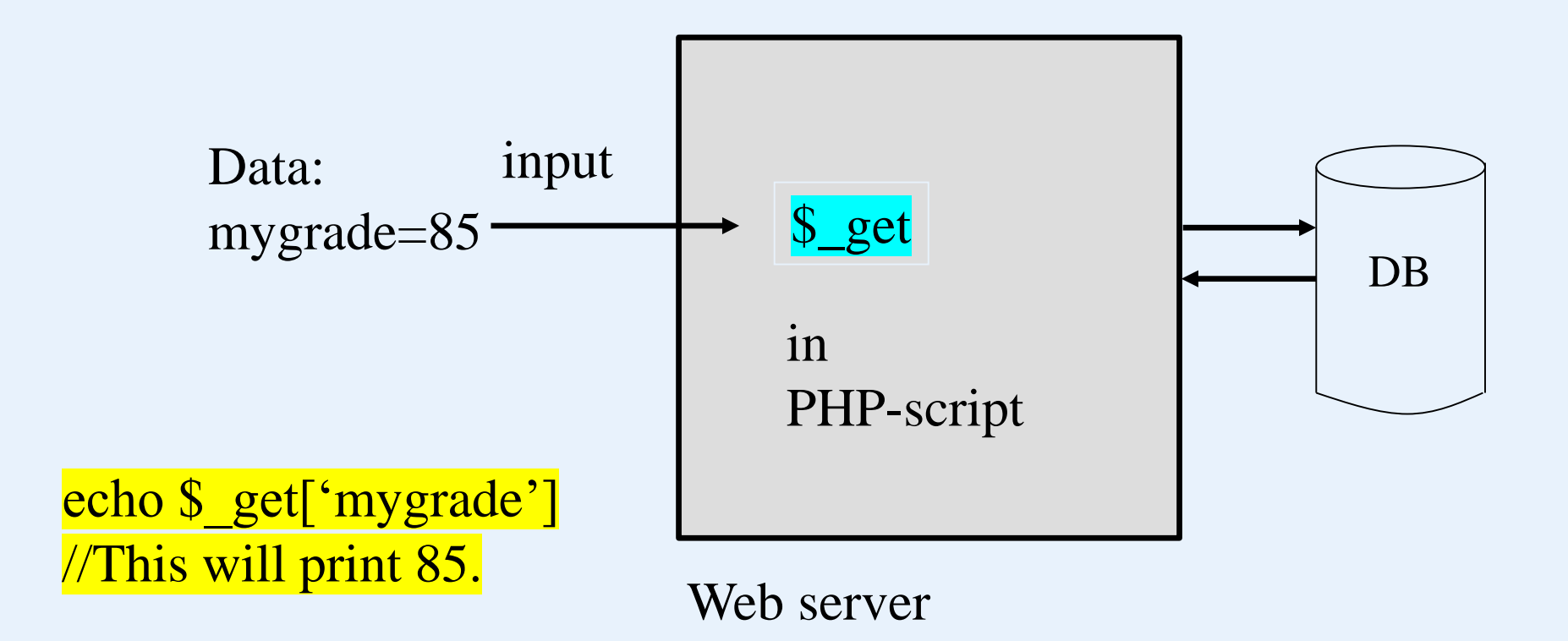

HTTP: Hypertext Transfer Protocol HTML: Hypertext Markup Language URL: Uniform Resource Locator

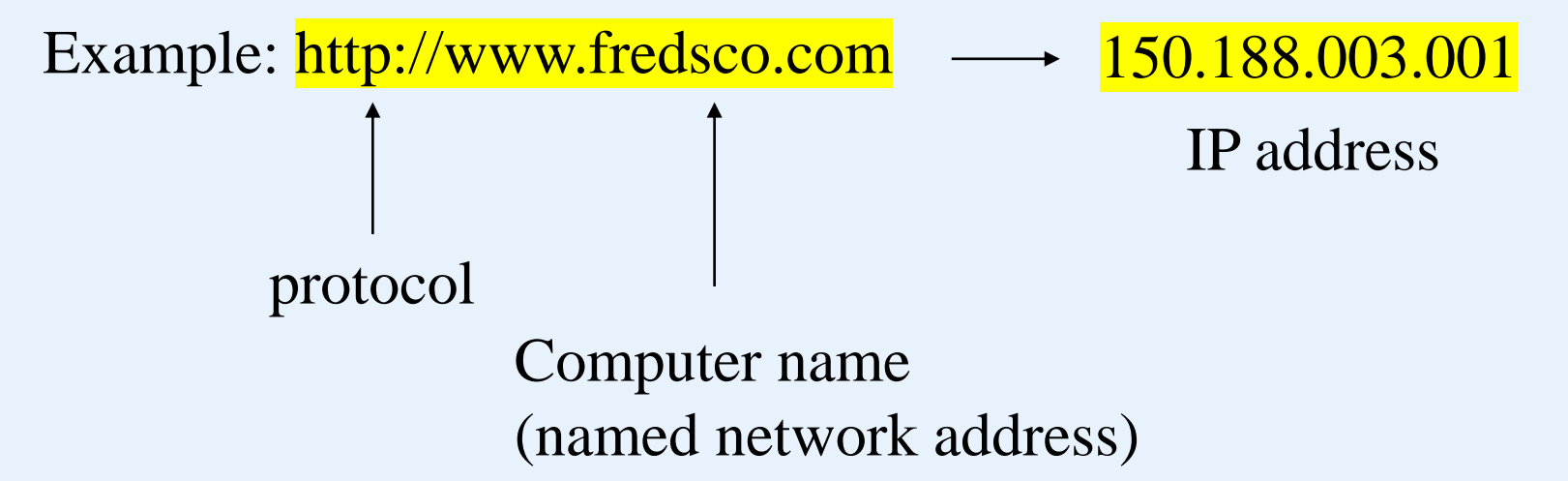

To reach a computer (with a name address), the name address should first be replaced by its IP address by visiting a local DNS server.

DNS- domain name system

Web Databases

# About data transmission ( between web client and server) over the network:

TCP/IP package:

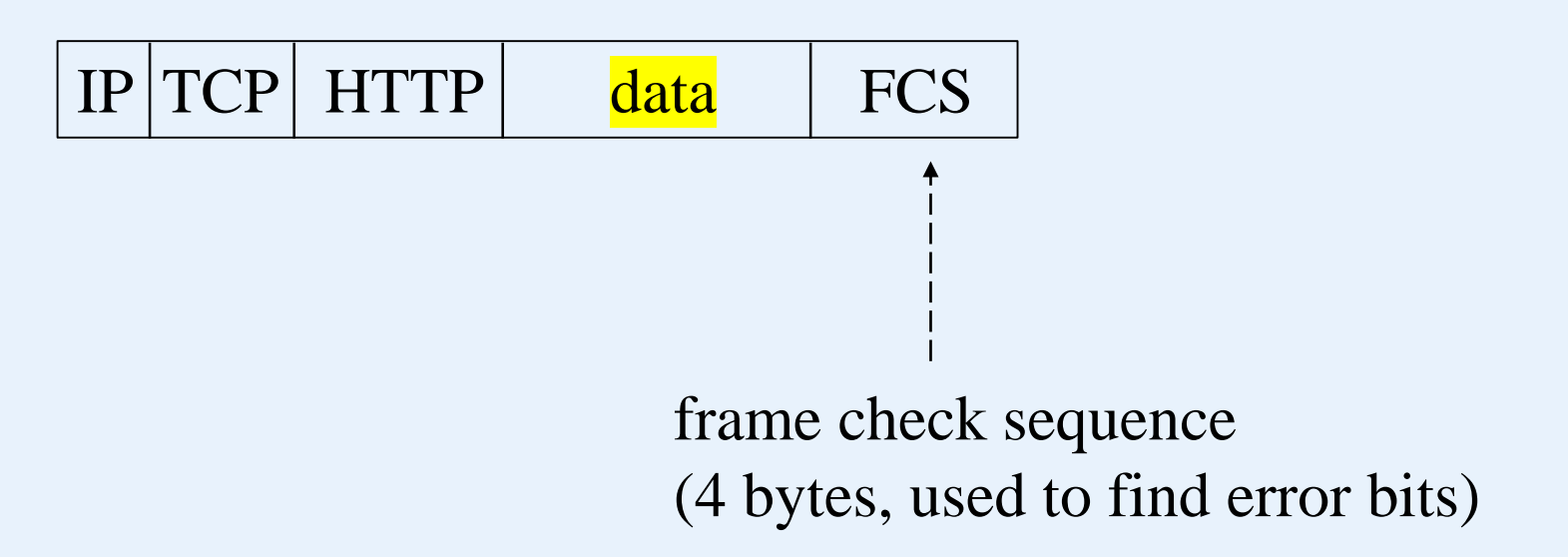

### Web Databases

 Connecting to a database user account password **JB** server require 'DB.php' \$d = DB::connect{'mysqli://acct1:pass12@www.host.com/db1'}; if (DB:isError(\$d)){die("cannot connect ...", \$d->getMessage());} \$q = \$d->query("CREATE TABLE EMPLOYEE Emp\_id INT, Name VARCHAR(15), Job VARCHAR(10), Dno INT)" if (DB:isError(\$q)) {die("table creation not successful ...", \$d->getMessage()); A form should be displayed here \$d ->setErrorHandling(); to receive input data, stored in \$\_post array: \$eid = \$d->nextID('EMPLOYEE'); \$q = \$d->query("INSERT INTO EMPLOYEE VALUES (\$eid,\$\_post['emp\_name'], \$\_post['emp\_job'], \$\_post['emp\_dno'])");

- First, load the DB.php (the PEAR DB module)
- Using the DB library function to establish the connection to a DB: DB::connect(<DB name>)
  - DB name:

<DBMS software>://<user account>:<password>@<DB server>

• DBMS software package that are accessible are:

MySQL, Oracle, SQLite,

Microsoft SQL Server, Mini SQL, Informix, Sybase,

any ODBC compliant system

- \$d -> query(<DB command>)
   DB command
   DDL statement
   DML statement
   SQL statement
- We assume that the user entered valid values in the input parameters called emp\_name, emp\_job, and emp\_dno.
  These would be accessible via the PHP array \$\_post as discussed before.

\$\_post['emp\_name']
\$\_post['emp\_job']
\$\_post['emp\_dno']

- Safe way to execute a DB command: use of placeholder (specified by the ? Symbol in a statement)

**Example:** 

\$eid = \$d->nextID('EMPLOYEE'); \$q = \$d->querry("INSERT INTO EMPLOYEE VALUES (?, ?, ?, ?)", array(\$eid,\$\_post['emp\_name'],\$\_post['emp\_job'],\$\_post['emp\_dno'])); Retrieval queries from database tables

require 'DB.php'

\$d = DB:connect{'mysqli://acct1;pass12@www.host.com/db1'};

if (DB:isError(\$d)){die("cannot connect ...", \$d->getMessage());}

\$q = \$d->query("SELECT Name FROM EMPLOYEE WHERE
Job = ? AND Dno = ?",

array(\$\_post['emp\_job'], \$\_post['emp\_dno']) );

print "employee in dept \$\_post['emp\_dno'] whose job is

```
$_post['emp_job']. \n";
```

```
while (r = q->fetchRow()) {
```

print "employee \$r[0] \n";

. . .

# What is Node.js?

- Node.js is a script language
- Node.js is an open source server environment
- Node.js runs on various platforms (Windows, Linux, Unix, Mac OS X, etc.)
- Node.js uses JavaScript on the server

- Web server language (script language): Node.js
  - A common task for a web server can be to open a file on the server and return the content to the client.
  - Here is how Node.js handles a file request:
    - 1. Sends the task to the computer's file system.
    - 2. Ready to handle the next request.
    - 3. When the file system has opened and read the file, the server returns the content to the client.
  - Node.js does not wait for the response from the file system, and simply continues with the next request.
  - Node.js runs single-threaded, non-blocking, asynchronous programming, which is very memory efficient.

## What Can Node.js Do?

- Node.js can generate dynamic page content
- Node.js can create, open, read, write, delete, and close files on the server
- Node.js can collect form data (user inputs)
- Node.js can add, delete, modify data in databases (in DB server)

## What is a Node.js File?

- Node.js files contain programs that will be executed on certain events. A typical event is someone trying to access a port (a number assigned to a communication process) on the server.
- Node.js files must be initiated on the server before having any effect
- Node.js files have extension ".js"

Download and install Node.js

The official Node.js website has installation instructions for Node.js: http://nodejs.org

Getting Started

- Once you have downloaded and installed Node.js on your computer, let's try to display "Hello World" in a web browser.
- Create a Node.js file named "myfirst.js", and add the following code:

myfirst.js

var http = require('http'); http.createServer(function (req, res) { res.writeHead(200, {'Content-Type': 'text/html'}); res.write('Hello World!'); res.end(); }).listen(8080);

### Web Databases

# 

}).listen(8080);

Save the file on your computer: a port number C:\Users\Your Name\myfirst.js

The code tells the computer to write "Hello World!" if anyone (e.g. a web browser) tries to access your computer on port 8080.

• Command Line Interface

-Node.js files must be initiated in the "Command Line Interface" program of your computer.

-Navigate to the folder that contains the file "myfirst.js", the command line interface window should look something like this:

C:\Users\Your Name>\_

C:\Users\*Your Name*>node myfirst.js

- Execution of myfirst.js
  - Now, your computer works as a server!
  - If anyone tries to access your computer on port 8080, they will get a "Hello World!" message in return!
  - Start your internet browser, and type in address:

http://localhost:8080

- Built-in Modules
  - Node.js has a set of built-in modules which you can use without any further installation.
  - Look at <u>Built-in Modules Reference</u> for a complete list of modules.
- Include Modules

To include a module, use the require() function with the name of the module:

var http = require('http');

Now your application has access to the HTTP module, and is able to create a server.

- Create your own modules
  - Create a module that returns the current date and time:

```
exports.myDateTime = function ( ) {
    return Date( );
};
```

- Use the exports keyword to make properties and methods available outside the module file.
- Save the code above in a file called

```
"myfirstmodule.js"
```

- Include Your Own Module
  - Now you can include and use the module in any of your Node.js files.

Use the module "myfirstmodule" in a Node.js file:

```
var http = require('http');
var dt = require('./myfirstmodule');
http.createServer(function (req, res) {
  res.writeHead(200, {'Content-Type': 'text/html'});
  res.write("The date and time are currently: " + dt.myDateTime());
  res.end();
}).listen(8080);
```

- Add an HTTP Header
  - If the response from the HTTP server is supposed to be displayed as HTML, you should include an HTTP header with the correct content type:

```
var http = require('http');
http.createServer(function (req, res) {
  res.writeHead(200, {'Content-Type': 'text/html'});
  res.end('Hello World!');
}).listen(8080);
```

- The first argument of the res.writeHead() method is the status code, 200 means that all is OK, the second argument is an object containing the response header.

- Read the Query String
  - The function passed into the http.createServer() has a req argument that represents the request from the client, as an object (http.IncomingMessage object).
  - This object has a property called "url" which holds the part of the url that comes after the domain name: demo\_http\_url.js

```
var http = require('http');
http.createServer(function (req, res) {
  res.writeHead(200, {'Content-Type': 'text/html'});
  res.write(req.url); <u>http://localhost:8080/summer</u>
  res.end(); will produce this result:
  }).listen(8080); /summer
```

- MySQL databases in a web server
  - You can download a free MySQL database at http://www.mysql.com/downloads/
  - Install MySQL Driver
- Once you have MySQL up and running on your computer, you can access it by using Node.js.
- To access a MySQL database with Node.js, you need a MySQL driver.
- Install MySQL from nmp.

• To download and install the "mysql" module, open the Command Terminal and execute the following:

C:\Users\*Your Name*>npm install mysql

npm - a package manager for installing Node.js packages.

Create Connection

```
demo_db_connection.js
var mysql = require('mysql');
var con = mysql.createConnection({
 host: "localhost",
 user: "yourusername",
 password: "yourpassword"
});
con.connect(function(err) {
 if (err) throw err;
 console.log("Connected!");
});
```

C:\Users\Your Name>node demo\_db\_connection.js

- Creating a Database
  - Create a database named "mydb"

```
var mysql = require('mysql');
var con = mysql.createConnection({
 host: "localhost",
 user: "yourusername",
 password: "yourpassword" Save the code above in a file
                             called "demo create db.js"
});
con.connect(function(err) { C:\Users\Your Name>node
 if (err) throw err;
                            demo_create_db.js
 console.log("Connected!");
 con.query("CREATE DATABASE mydb", function (err,
result) {if (err) throw err;
  console.log("Database created"); }); });
```

- Creating a table
  - Create a table named "customers"

```
var mysql = require('mysql');
var con = mysql.createConnection({
 host: "localhost", user: "yourusername ",
password: "yourpassword", database: "mydb"});
con.connect(function(err) {
 if (err) throw err;
 console.log("Connected!");
 var sql = "CREATE TABLE customers (name
 VARCHAR(255), address VARCHAR(255))";
 con.query(sql, function (err, result) {
  if (err) throw err;
  console.log("Table created");});
```

```
var mysql = require('mysql');
var con = mysql.createConnection({
host: "localhost",
 user: "yourusername",
 password: "yourpassword",
 database: "mydb"
});
con.connect(function(err) {
 if (err) throw err;
 console.log("Connected!");
 var sql = "INSERT INTO customers (name, address)
        VALUES ('Company Inc', 'Highway 37')'';
 con.query(sql, function (err, result) {
  if (err) throw err;
  console.log("1 record inserted");
 });
}).listen(8080);
```

- Query a Database
  - Use SQL statements to read from (or write to) a MySQL database

```
. . . . . .
con.connect(function(err) {
 if (err) throw err;
 console.log("Connected!");
 database: "mydb"
 var sql = "select * from customers where name = 'David''';
 con.query(sql, function (err, result) {
  if (err) throw err;
  console.log("Result: " + result);
 });
});
```

How to construct a form?

```
var http = require('http');
http.createServer(function (req, res) {
 res.writeHead(200, {'Content-Type': 'text/html'});
 res.write('<form action="fileupload" method="post"
 enctype="multipart/form-data">');
 res.write('<input type="file" name="filetoupload"><br>');
 res.write('<input type="submit">');
 res.write('</form>');
 return res.end();
}).listen(8080);
```